## ปัญหาที่พบบ่อยในการใช้งานระบบเวชระเบียนอิเล็กทรอนิกส์ โรงพยาบาลมหาราชนครเชียงใหม่

จากการใช้งานที่ผ่านมาปัญหาที่พบบ่อย ในการใช้งานระบบ มีดังนี้

I. ปัญหาการสแกนภาพเวชระเบียนแล้ว ข้อมูลที่สแกนเป็นสีดำ

เมื่อผู้ใช้งานสแกนภาพเวชระเบียนแล้ว ก่อนการบันทึกข้อมูลเวชระเบียนผู้ป่วยที่บันทึก

จะเป็นสีดำ

| 📽 :17-06-2010 | - FastScan2007                                                                                    |                       | ×                                       |
|---------------|---------------------------------------------------------------------------------------------------|-----------------------|-----------------------------------------|
|               |                                                                                                   | Dion                  |                                         |
|               |                                                                                                   | num de                | 3155233 18-08-2010 11:47                |
|               | <<br><                                                                                            | -                     | - <b>m</b> 1                            |
|               | ไบบันทึก                                                                                          | อารตรวงโรก            | . (U                                    |
|               | τθ - ma                                                                                           | ปี หพบี หพ            | ······································  |
|               | วันที่ 1 6 สี. ย. 2553 ห้องครวง 27                                                                |                       |                                         |
|               | <u>แบบบันที่สุขางการทยาบาล</u> เวลา น.                                                            | สิทธิการรักษา 🗔 จำราช | การ/รัฐวิสาหกิจ 🗇 เบิกครง 🗖 ประกันสังคม |
|               | อาการกปัญหาที่มาโรงพยาบาล 2015 เประเพราะ (CTST) 25 4 Mm                                           | ⊊ญ มีครบ่             | .ส.น. 🖬 เงินสด 🗖 นศ.ม.ช. 🗖 อื่น ๆ 👔 🏅   |
| :             | answer on conformation DIP, OPV41                                                                 | )E<br>1 · · ·         |                                         |
|               | Triage E U (M ประวัติการแห้ยา 🛛 ปฏิเสธแห้ยา 🗖 มี                                                  |                       |                                         |
|               | $BW = 9 \circ T \text{ kgs. Ht} = 80 - 3 \text{ cm. OFC} = 9 - 7 \text{ cm. } \delta u \text{ g}$ |                       |                                         |
|               | T= 36.5 °c PR= vm RR= vm BP= vmmHg<br>Ugummunuma Mostra (msolosto (1000)                          |                       |                                         |
| - Tay         | HERE STORESTER STORESTER STUDIES                                                                  | Savon.1               |                                         |
|               | פאהצאילפאנע פאורירוח ל                                                                            | AN                    |                                         |
|               | Arriv                                                                                             | 12 (CA EN 157         |                                         |
|               |                                                                                                   |                       |                                         |
|               | nisingtennu D/M/E T/H (0)D isou                                                                   |                       | a and a second                          |
|               | การประเมนผลการให้สุขสักษา อามุขารมาการ                                                            |                       |                                         |
| 1 1 1 1 1     | 1 1 1 1 side                                                                                      |                       |                                         |
|               | · · · · ·                                                                                         |                       |                                         |
|               | อาร์ส จาราการ และเกิดสาราการเรื่อง                                                                |                       | 2012020                                 |
| 🦺 start       | <i>C</i> ● Q <sup>×</sup>                                                                         |                       | EN DVD-RAM Drive (E:)                   |

ปัญหาที่เกิดขึ้นอาจเกิดจากการปรับค่าของโปรแกรมการสแกนภาพไม่ถูกต้อง ให้ ดำเนินการแก้ไขโดยการปรับการตั้งค่าของเครื่องสแกน โดยทำตามขั้นตอนดังนี้

1. เลือกการใช้งานโปรแกรมที่ไอคอนเครื่องสแกนภาพบน taskbar

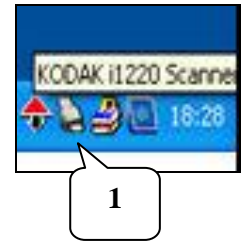

2. คลิกขวาที่ไอคอนเครื่องสแกนภาพ และเลือกเมนู "Configure."

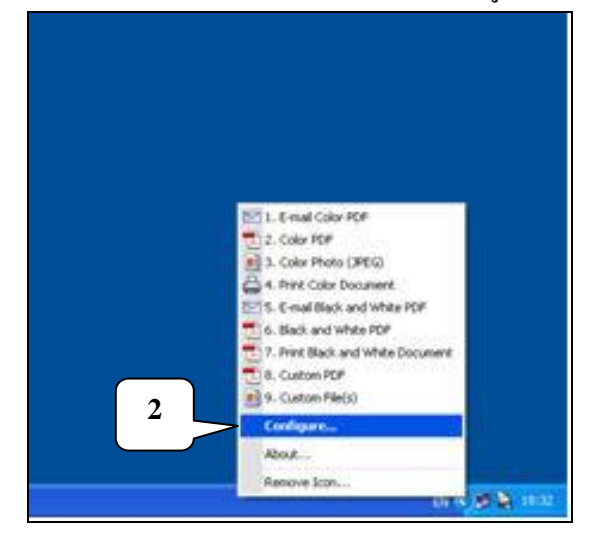

 จะปรากฏหน้าต่างการตั้งค่าของเครื่องสแกนภาพ ในช่อง Settings shortcut ตั้งค่าให้เป็น "Black and White 200 DPI"

| shor   | tout:                                                |          |
|--------|------------------------------------------------------|----------|
| -na    | Color PDF                                            | Rename.  |
| an To  | 6                                                    |          |
|        | Destination:                                         |          |
|        | E-mail M                                             |          |
|        | Edit images prior to sending                         |          |
|        | File type:                                           |          |
| The    | PDF - Searchable                                     | Settings |
|        | Folder:                                              |          |
|        | C:(Documents and Settings)(User(My Documents)(Smart) | Browse   |
|        | File name prefix:                                    |          |
|        | Name file prior to sending                           |          |
| can As | Settings shortcut:                                   | >        |
|        | Black and White Document                             | Settings |
|        | Display settings reine to scanning                   |          |

4. ถ้ายังไม่ได้ตั้งก่าดังกล่าว กดปุ่ม "Settings"

5. เลื่อน shortcut "Black and White Document" ให้ไปอยู่ที่ตำแหน่งบนสุด แล้วกคปุ่ม "OK"

| KODAK i1220 Scanner                    | <mark>کا ا ا</mark> |
|----------------------------------------|---------------------|
| Setting Shortcuts:                     |                     |
| Black and White Document               | 🔜 Sa <u>v</u> e     |
| Color Document                         | Save As             |
| Black and White Document (OCR Quality) |                     |
| Default                                | 💼 <u>D</u> elete    |
| Color Doou ment (0CB Quality)          | Rename              |
|                                        |                     |
| Color Photograph                       | <b>N</b> Reset      |
|                                        | A Move Up           |
|                                        | - Move Down         |
|                                        |                     |
|                                        |                     |
|                                        |                     |
|                                        |                     |
|                                        |                     |
|                                        |                     |
| Input document is:                     |                     |
| Two Sided   Place documents face down  |                     |
|                                        |                     |
| Settings > Preview OK                  | Cancel              |

## 6. หลังจากตั้งค่าเสร็จแล้ว ให้ทำการสแกนภาพเวชระเบียนใหม่อีกครั้ง

|                                           |                                                             | Dios                  | -                             |          |
|-------------------------------------------|-------------------------------------------------------------|-----------------------|-------------------------------|----------|
|                                           |                                                             | ino de                | 3155233 4512                  | in ac-er |
| 1                                         |                                                             | 81.0028.2020.0000.000 | Provide and the second second |          |
| 28                                        |                                                             | ไขบันที่กฎวรตรวดโรด   | No. (BORDELINE EN ALCONY)     | 100      |
| 48-ata                                    |                                                             | 14 /2 T HX            |                               | ana.     |
| 5vd 1 6 8.                                | £1 2553 Nourse                                              | 24                    | Carl and and an               | dans     |
| สมหมัดชื่อสองอ                            | INMENUE CORN .                                              | . w. Briterstins      | furmandalanda 🗆 dises. 🛛 du   | disfers. |
| ennuðgerður<br>Ar Frige<br>Tringe K. U.(R | annun Muniferitat<br>mon Sartistofoidos<br>trinnin Sibernin | DIP,OPV4, 5E          | inviau Øñum O unum O h        | 1        |
| www.q.Txa                                 | H - 8.3 . OFC - 47                                          | tu s                  | 2. 2.                         |          |
| T- 36.5 %                                 | R- in \$8                                                   | NP - / models         |                               |          |
| ปัญหายางอาการเร                           | และ อา้องการการสูง เพื่อย                                   | unontos               | and a state of the            |          |
| 59 movements das                          | ine Weikummertoit                                           | 1 gunnandoron /       | (                             |          |
|                                           | หมียิ่งอีงชิ่น อาการเอก 🌡                                   | SCAN                  | ) = i_com = 10 (c             |          |
|                                           |                                                             |                       |                               |          |
|                                           | artin atronto                                               | WEITER                |                               |          |
| antilgelles (a                            | Detrano da -                                                |                       | - 62 2 20                     |          |
| enthullusers                              | Manafaran Atarifiani                                        |                       |                               |          |
|                                           |                                                             |                       |                               |          |
| A COLUMN                                  |                                                             |                       |                               |          |
| Edited                                    |                                                             | 542                   |                               |          |
| Contract of the second                    | at Shad                                                     | Add at                |                               |          |

## II. ปัญหาการอ่านข้อมูลเพื่อทำการสแกนเข้าสู่ฐานข้อมูลไม่ได้ เลขที่โรงพยาบาล (HN)

4

เกิดจากสาเหตุดังต่อไปนี้

1. ติดสติ๊กเกอร์บาร์ โค้ดเอียงมากผิดปกติ

สำหรับโปรแกรมสแกนภาพเวชระเบียน (FastScan2007) สามารถอ่าน สติ๊กเกอร์บาร์โก้ดที่ติดเอียงได้ ถ้าติดเอียงไปโดยไม่ตั้งใจให้เอียง ยกเว้นกรณีที่ติดเอียงมากผิดปกติ จะไม่สามารถอ่านได้

|      | с.                                                                                                    | ใบบันทึก | การตรวจโรก         | 1                      | Min ni      | In union   |
|------|----------------------------------------------------------------------------------------------------|----------|--------------------|------------------------|-------------|------------|
| _    | \$0 - ana                                                                                                    | e.u      |                    |                        | Del Cont    | Illins     |
| •    | วันที่                                                                                                    |          |                    | 1.                     |             |            |
|      | <u>สมมบันทึกทางการพยาบาก</u> เวลา                                                                                | . v.     | สิทธิการรักษา 🗇 จั | าราทการ/รัฐวิสาหกิจ    | 🗖 เม็กคระ   | Disme!     |
|      | องการเป้ญหาที่มาโรงพระบาล                                                                                        | 377      | 0 0                | โดวป.ต.ษ. 🗇 เงินตร     | · 🗇 wa.u.y. | 0 649. 1 1 |
|      | $z = -z_{-1}^{-1} - z_{-1}^{-1} - z_{-1}^{-1} - z_{-1}^{-1}$                                                     |          |                    |                        |             | < 11       |
|      | Triage E U N ประวัติการแห้ยา 🗖 ปฏิเกรแห้งา 🗖 มี                                                                  |          |                    |                        |             | **         |
|      | BW = Kgs. Ht = cm. OFC = cm. อื่น ๆ                                                                              |          |                    |                        |             |            |
|      | T = *c PR = Um RR = Um BP =                                                                                      | mmHg     |                    | 54 C                   |             | 2 8 4      |
|      | ปัญหาทางการพยาบาล                                                                                                |          |                    | 246)                   |             |            |
|      | and the second second second second second second second second second second second second second second second |          |                    |                        |             | - 25       |
|      | การพยาบาด / ประเลินผด                                                                                            |          | 3                  |                        |             | 10         |
|      |                                                                                                    | 1        |                    |                        |             |            |
|      |                                                                                                    |          |                    |                        |             |            |
|      |                                                                                                    |          | XI-L .             |                        |             | 52 M - 1   |
| -    | Audiority DMETHOD day                                                                                            | arerom   |                    |                        |             | · /        |
|      | การประเมินแลการให้สมสักษา                                                                                        |          |                    |                        |             |            |
|      | กวามต้องการในการออะชัดเนื่อง                                                                                     |          |                    | - WWY <sup>20</sup> 52 |             |            |
|      |                                                                                                    | 1000     |                    |                        |             |            |
|      |                                                                                                    |          | (c) (c) (c) (c)    |                        | -           |            |
| 1.00 |                                                                                                    |          |                    |                        |             |            |

้ วิธีแก้ไขคือ ควรติดสติ๊กเกอร์บาร์ โค้ดชิดแนวบนแบบพอดี ไม่เอียงไปด้านใดด้าน

หนึ่ง

เป็น 0

2. สติ๊กเกอร์บาร์ โค้คไม่สมบูรณ์

สำหรับ Barcode 3 of 9 ที่พิมพ์ออกมา บางครั้งหมึกเลอะ ทำให้ระยะห่าง ระหว่างบาร์โค้ดผิดปกติ ทำให้อ่านบาร์โค้ดไม่ได้

ถ้าเครื่องอ่านบาร์โค้ดสามารถอ่านได้ โปรแกรมสแกนภาพเวชระเบียน (FastScan2007) ก็จะสามารถอ่านได้เช่นกัน

วิธีแก้ไขคือ พิมพ์สติ๊กเกอร์มาติดใหม่หรือเปลี่ยนเครื่องพิมพ์สติ๊กเกอร์

อ่านสติ๊กเกอร์บาร์ โค้คไม่ได้

เกิดจากการ Set Resolution ของเครื่องสแกนมากเกินไป เช่น Set Mode

Color เป็น Black and White OCR

วิษีแก้ไขคือ Set Mode Color เป็น Black and White 200 DPI

สำหรับการคำเนินการ เมื่อสแกนภาพเวชระเบียนผู้ป่วยที่สแกนแล้ว เลขที่ โรงพยาบาล (HN) เป็น 0 โคยข้อมูลไฟล์รูปภาพที่สแกนได้ ด้านล่างของไฟล์รูปภาพจะปรากฏ เลข 0 ให้ดำเนินการดังนี้

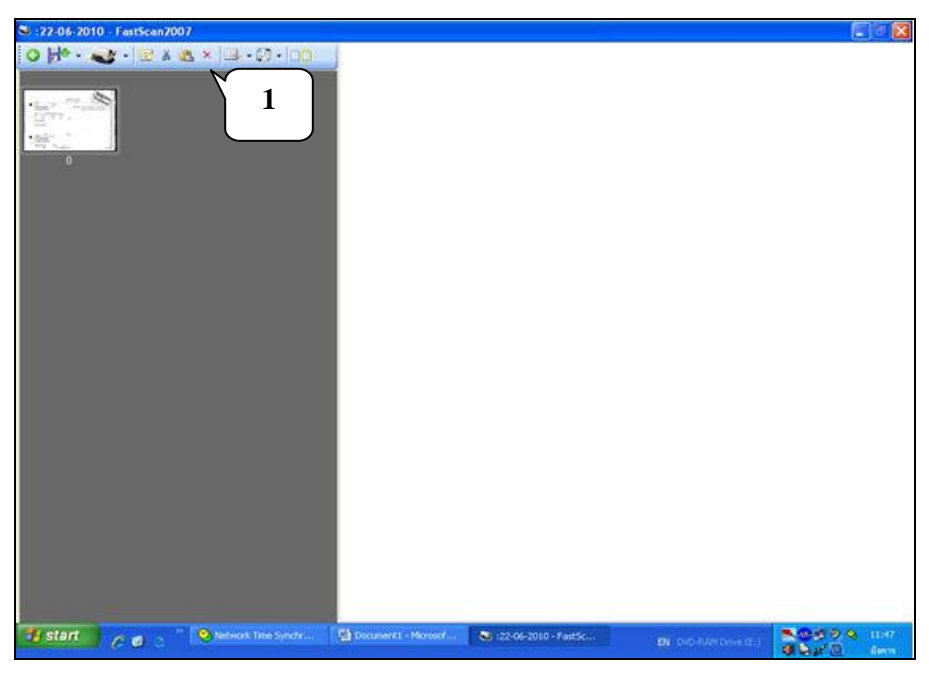

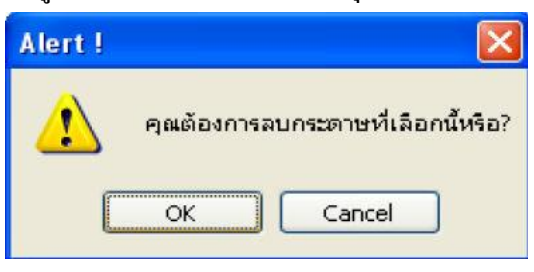

 2. ทำการสแกนภาพเวชระเบียนใหม่อีกครั้งโดยนำสติ๊กเกอร์บาร์โค้ดมาติดอีกครั้ง โดยให้ตรงมุมขวาบนที่มุมกระคาษและให้แนบติดกับใบบันทึกเวชระเบียน
 3. ทำการสแกนภาพใบบันทึกเวชระเบียนอีกครั้ง

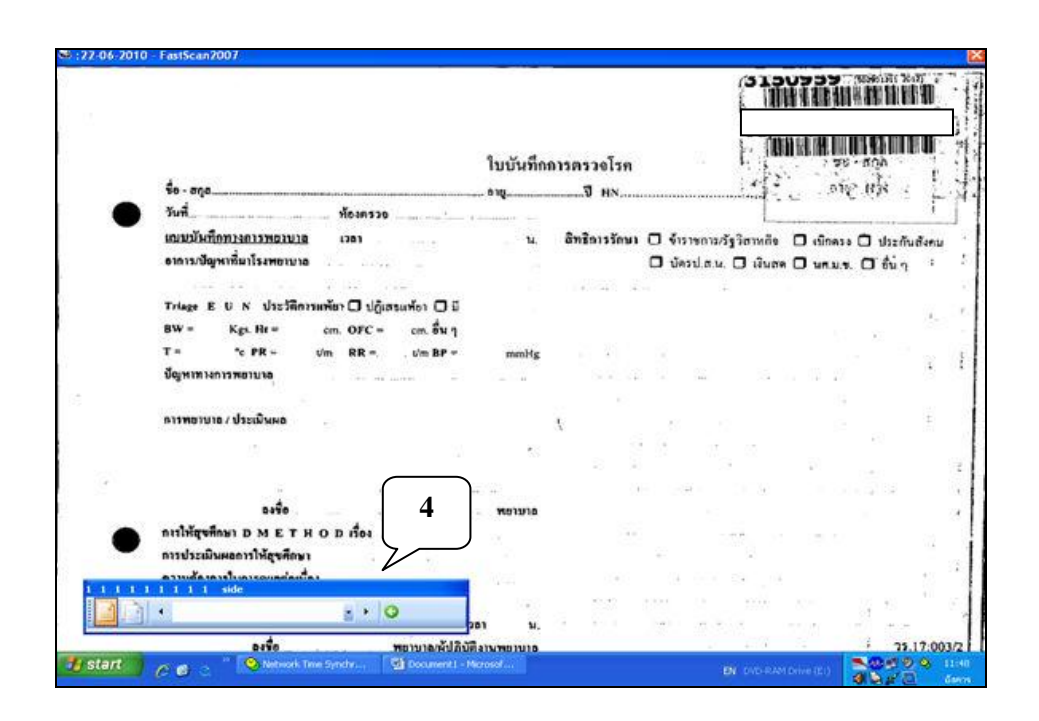

- เมื่อกดปุ่ม 💁 หรือกดปุ่ม ESC เพื่อกลับไปหน้าหลัก
- 5. ข้อมูลไฟล์ภาพที่สแกนได้ ด้านล่างจะปรากฏเลขที่โรงพยาบาล

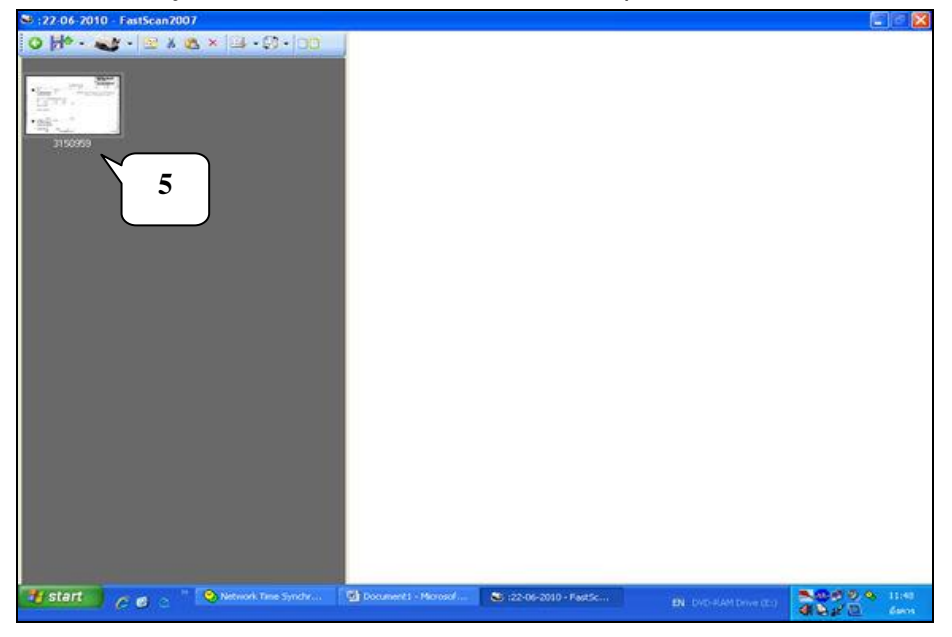

กดปุ่ม <sup>1</sup> เพื่อบันทึกข้อมูลและจัดเก็บเข้าไปในฐานข้อมูลระบบเวชระเบียน
 อิเล็กทรอนิกส์

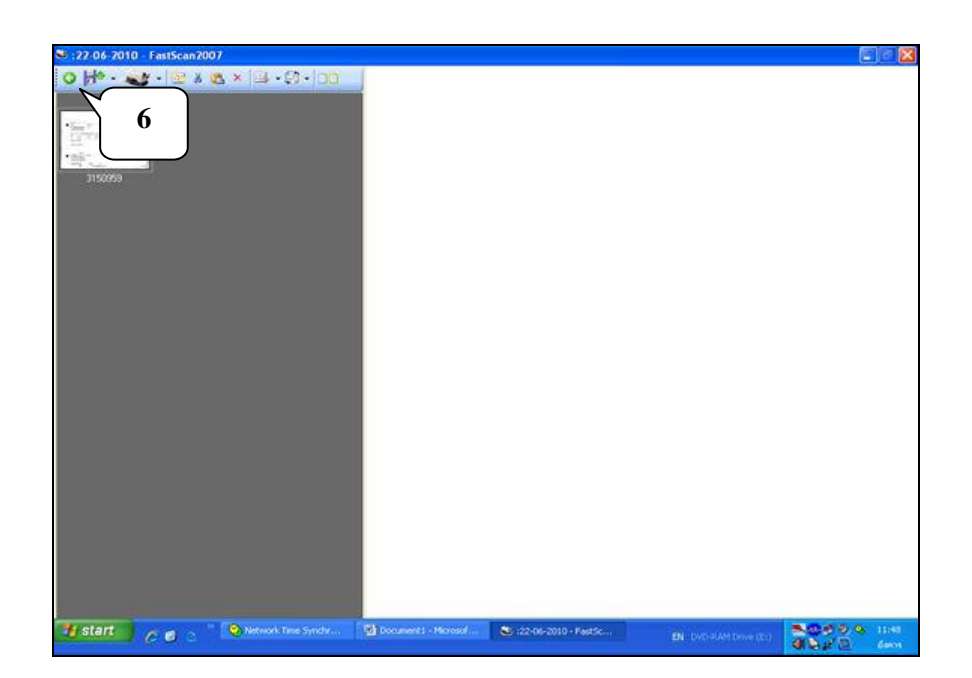